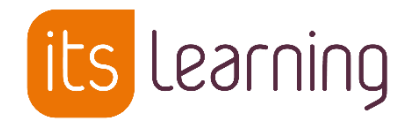

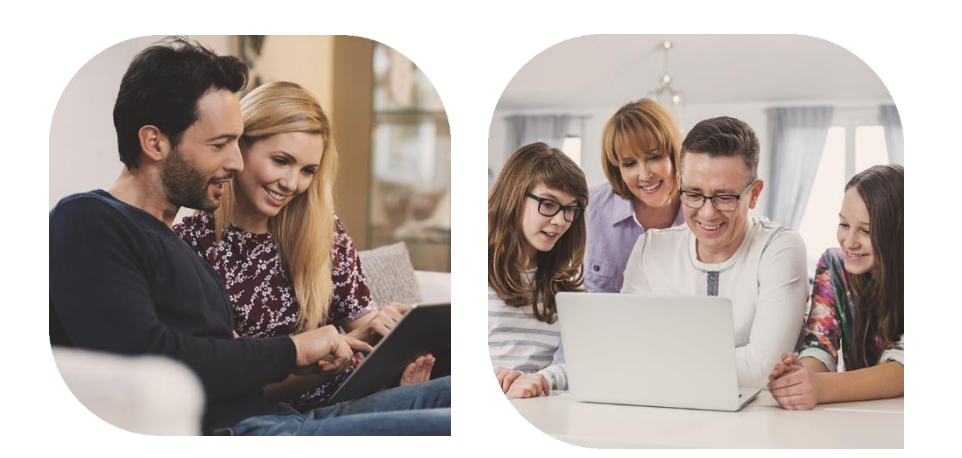

# Guide de prise en main Webcollège

pour les parents

web tollège

Mars 2020

itslearning.com

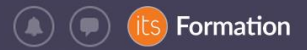

#### Table des matières

its

| Webcollège, qu'est-ce-que c'est ?                  | 3  |
|----------------------------------------------------|----|
| Je me connecte à Webcollège                        | 3  |
| Je suis informé(e) avec Webcollège                 | 5  |
| J'accède à ma page personnelle dans « Accueil »    | 7  |
| J'accède aux outils de vie scolaire                | 8  |
| Je communique avec Webcollège                      | 9  |
| Je peux m'abonner aux notifications de Webcollège1 | .0 |
| Mot de passe oublié ?1                             | .1 |
| Besoin d'aide ?1                                   | .1 |

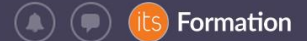

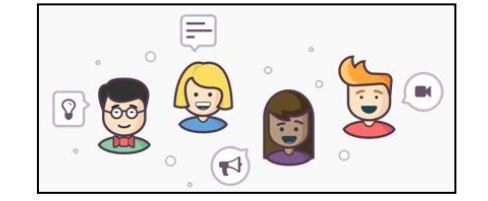

### Webcollège, qu'est-ce-que c'est ?

Webcollège est un Espace Numérique de Travail (ENT) mis à la disposition de l'établissement, des élèves et de leurs parents, accessible 24h/24h via Internet, dans et hors de l'établissement. L'ENT est aussi accessible depuis l'application mobile gratuite pour tous les utilisateurs (Rechercher itslearning).

Cette plateforme permet d'accéder à tous les outils numériques de l'établissement avec un seul identifiant : messagerie interne, vie administrative, vie scolaire...

Mon enfant peut en plus y consulter des contenus éducatifs, ressources pédagogiques, manuels numériques...

#### Je me connecte à Webcollège

Je vais à l'adresse suivante depuis un ordinateur, un smartphone ou une tablette :

# www.webcollege.fr

Je choisis mon collège dans la liste des établissements :

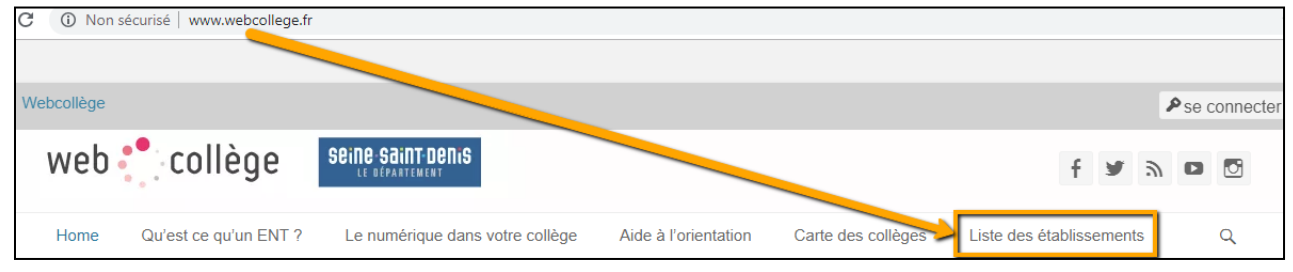

Je clique sur « Se connecter » en haut à droite de l'écran. Je clique toujours sur le cadenas.

| Webcoll@ge                                                    | se connecter |
|---------------------------------------------------------------|--------------|
| web Collège Seine Saint Denis                                 |              |
| Collège Simone Veil                                           |              |
| Accueil Le Collège Vie Du Collège Accéder Mot de passe oublié | Q            |
|                                                               |              |

ts

🗼 🗩 🔃 Formation

Je choisis la cellule qui correspond à mon profil :

| Accès à WebCollège web                                                                                                  | collège seine saint penis                                                                                      |                          |       |
|----------------------------------------------------------------------------------------------------|----------------------------------------------------------------------------------------------------|--------------------------|-------|
|                                                                                                    |                                                                                                    |                          |       |
| PERSONNEL                                                                                                    | ELEVE                                                                                                    | PARENT                   | AUTRE |
| Les parents des établissements suivants doivent se<br>• College du Parc<br>• College internation<br>• College Lucie Aut | connecter avec leurs identifiants EduConnect:<br>Aulnay-sous-Bois<br>al - Noisy-le-Grand<br>rac - Livry-Gargan |                          |       |
|                                                                                                    |                                                                                                    | PARENT<br>avec un compte |       |

Les parents du Collège du Parc d'Aulnay-sous-Bois, du Collège International de Noisyle-Grand et du Collège Lucie Aubrac de Livry-Gargan doivent se connecter avec leur compte Educonnect.

J'entre mon nom d'utilisateur et mon mot de passe.

| its Learning                                                                                                    |
|----------------------------------------------------------------------------------------------------|
| Authentification                                                                                                    |
| Identifiant:                                                                                                    |
| Mot de passe:                                                                                                    |
| Choisir un site                                                                                                    |
| SE CONNECTER                                                                                                    |
| Récupération du mot de passe                                                                                                    |
| Pour des raisons de sécurité, veuillez<br>vous déconnecter et fermer votre<br>navigateur lorsque vous avez fini<br>d'accéder aux services authentifiés. |

Mon nom d'utilisateur ne comporte ni accent, ni espace. Mon mot de passe contient au moins 8 caractères une majuscule, une minuscule et un chiffre A l'issue de 3 tentatives de mot de passe erroné, mon compte sera bloqué et se déverrouillera tout seul après 1 minute. Mon mot de passe est confidentiel.

#### Astuce :

Je renseigne mon adresse e-mail pour récupérer mon mot de passe Webcollège en cas d'oubli !

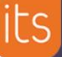

| ( ) | (, | (its) | Formatior |
|-----|----|-------|-----------|
|     |    |       |           |

| itslearning                                                                     |
|---------------------------------------------------------------------------------|
| Veuillez indiquer vos préférences afin de<br>profiter au maximum d'itslearning. |
| Sélectionner une langue                                                         |
| Français                                                                        |
| Entrez votre adresse e-mail.                                                    |
|                                                                                 |
|                                                                                 |
| Enregistrer                                                                     |

#### Je suis informé(e) avec Webcollège

✓ Le portail public est disponible en complément de la plateforme ENT. C'est le site Internet de l'établissement. Je me connecte à l'ENT Webcollège à partir de ce site.

# Adresse du portail public : **www.webcollege.fr**

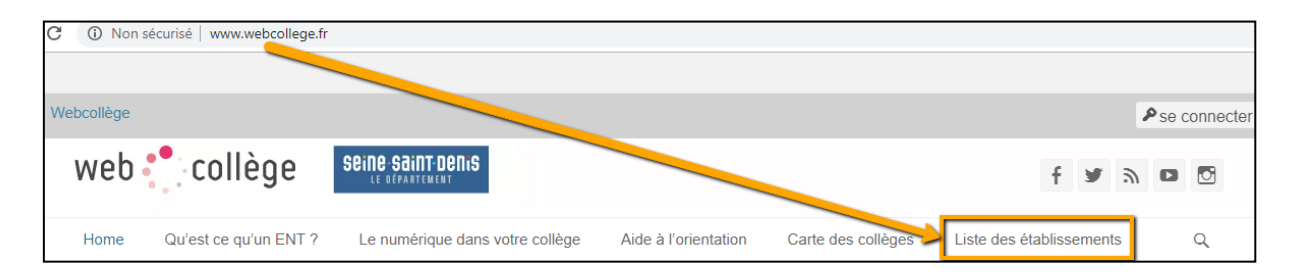

#### ✓ Les panneaux d'affichage dans l'ENT Webcollège

Accéder au panneau d'affichage de l'établissement de votre (vos) enfant(s).
Cliquer sur l'onglet « Communautés » et choisir l'établissement :

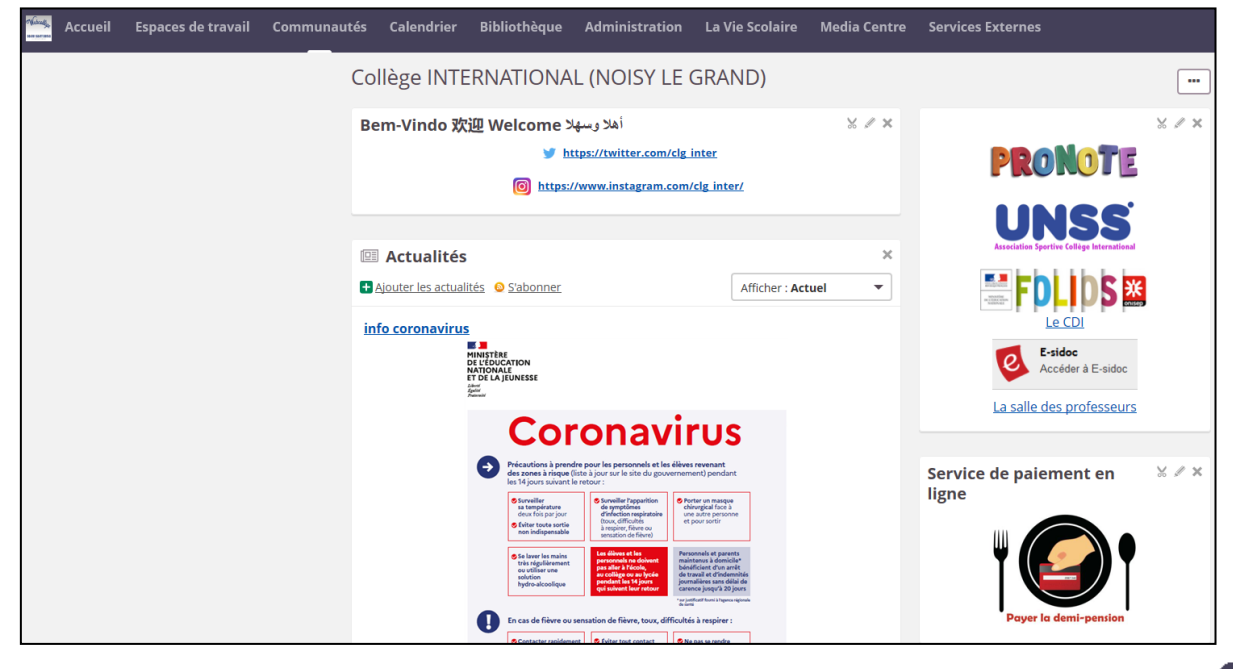

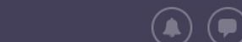

Formation

 Accéder au panneau d'affichage du Conseil départemental de la Seine-Saint-Denis. Cliquer sur l'onglet « Communautés » et choisir « Webcollège »en haut de la liste :

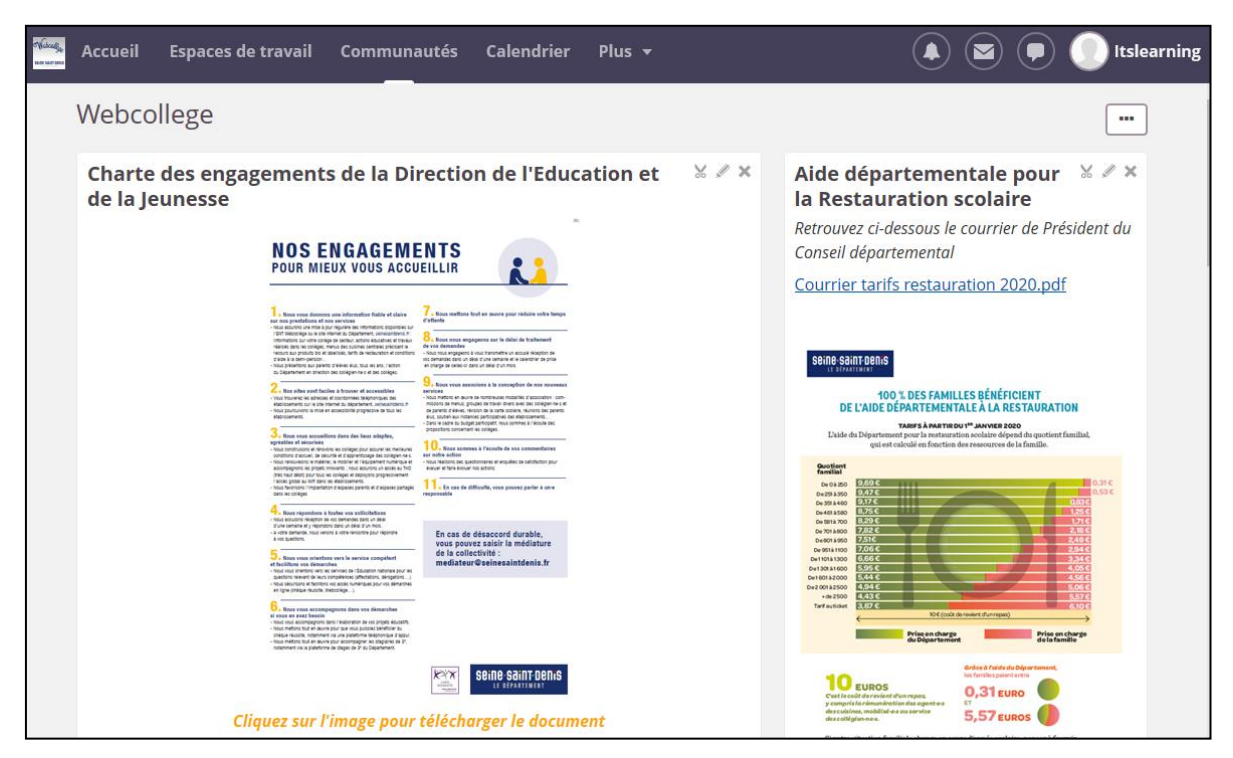

 Accéder au panneau d'affichage dédié aux parents/responsables. Cliquer sur l'onglet « avec le prénom de votre enfant » ou sur « Vos enfants » si vous avez plusieurs enfants inscrits dans Webcollège :

| Accueil | Espaces de travail Com     | munautés                                                                | Calendrie                                                         | Alain                                                      |                                                         |                   |                                                                                                    |          |
|---------|----------------------------|-------------------------------------------------------------------------|-------------------------------------------------------------------|------------------------------------------------------------|---------------------------------------------------------|-------------------|----------------------------------------------------------------------------------------------------|----------|
|         | Alain Armoire              |                                                                         |                                                                   |                                                            | ,                                                       |                   |                                                                                                    |          |
|         | Mentor: Mélanie Ribas Méla | anie Test Abb                                                           | y Anderson                                                        |                                                            |                                                         |                   |                                                                                                    |          |
|         | Consultez l'espace de      | es parents<br>Consult                                                   | ez l'espac                                                        | e des pare                                                 | nts                                                     | A                 | a propos de Alain<br>dresse                                                                                                | all a    |
|         | ESPACE                     | Cet espa<br>C'est le c<br>parents<br>- Inform<br>- Circula<br>- Dates c | ice s'adress<br>entre de re<br>ations sur la<br>ire<br>les événem | e à tous les<br>ssources er<br>a vie du coll<br>ents impor | parents du collège.<br>1 ligne pour les<br>ège<br>tants | 1<br>7<br>A<br>to | 3 boulevard Raspail<br>5006 Paris<br>d <b>resse e-mail</b><br>esteleve.testeleve@yahoo<br>r<br>Afficher le profil de Alain |          |
|         |                            | Consulter                                                               | ː la page F                                                       | acebook d                                                  | le l'établissement                                      | V<br>t            | /ue d'ensemble de l'es<br>ravail<br>space de travail                                                                       | space de |
|         | facebook                   |                                                                         |                                                                   |                                                            |                                                         | 15                | Histoire Géographie - 2 A                                                                                                  | 6 = 6 0  |
|         | J′aime                     |                                                                         |                                                                   |                                                            |                                                         | ra<br>N           | ■CM1-CM2 Classe de<br>⁄Iadame Mibas                                                                                        | 6 🔒 🖪 🔘  |
|         |                            | _                                                                       |                                                                   |                                                            |                                                         | W.                | Histoire Géographie EMC-                                                                                                   | s - R a  |

Calendrier Vos enfants Ou

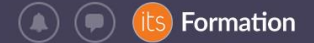

#### J'accède à ma page personnelle dans « Accueil »

Dans **Espace de travail**, je vois tous les espaces auxquels je suis inscrit en tant que parent/responsable.

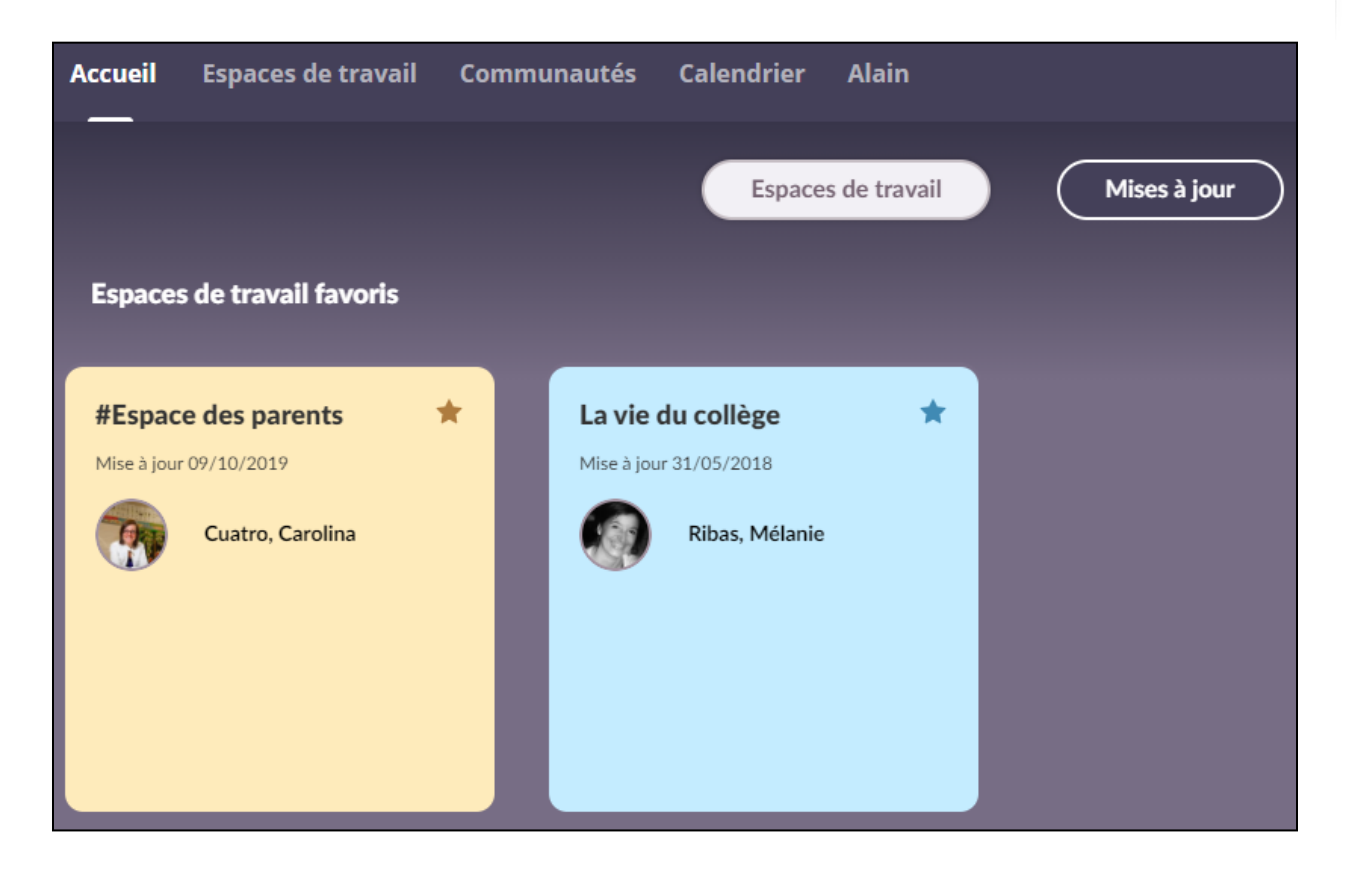

Dans Mises à jour, je vois les actualités et les mises à jour de ressources dans les espaces auxquels je suis inscrit. Je vois aussi les tâches que je dois réaliser avec leur date limite (exemple : répondre à un questionnaire) et les événements.

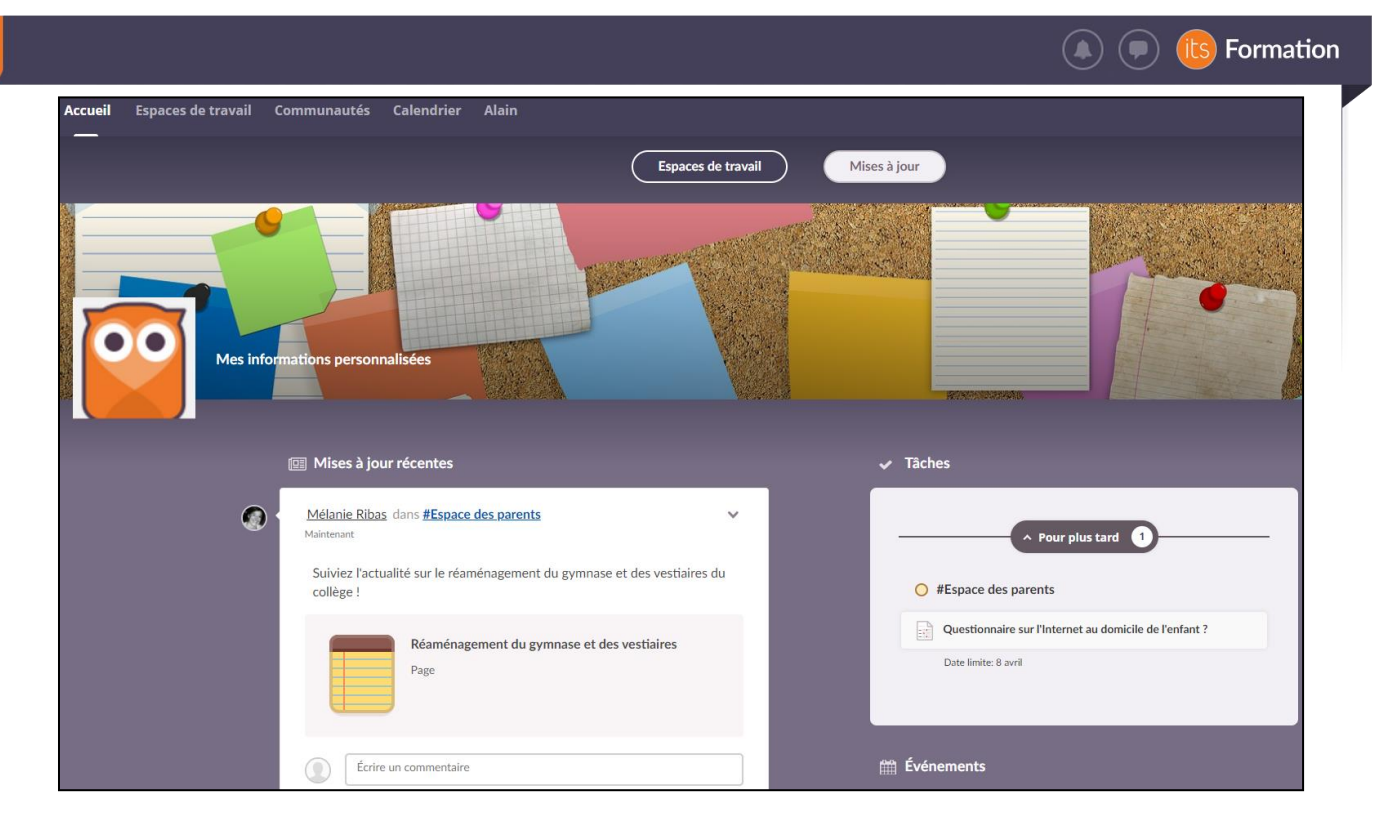

## J'accède aux outils de vie scolaire

#### **Pour Pronote**

✓ Cliquez sur « Services Externes » :

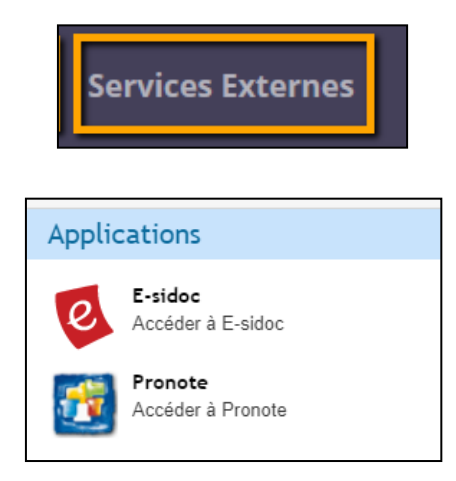

#### **Pour La vie Scolaire:**

✓ Cliquez sur l'onglet « La Vie Scolaire »

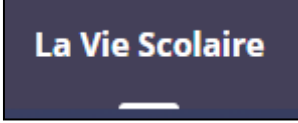

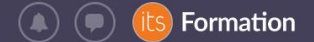

#### Je communique avec Webcollège

Téléchargez gratuitement l'application mobile itslearning et retrouvez l'essentiel sur votre téléphone. Vous pourrez communiquer via la messagerie intégrée.

L'application est disponible sur ou sur l'App Store (iPhone) et le Play Store (Android). Recherchez « itslearning » :

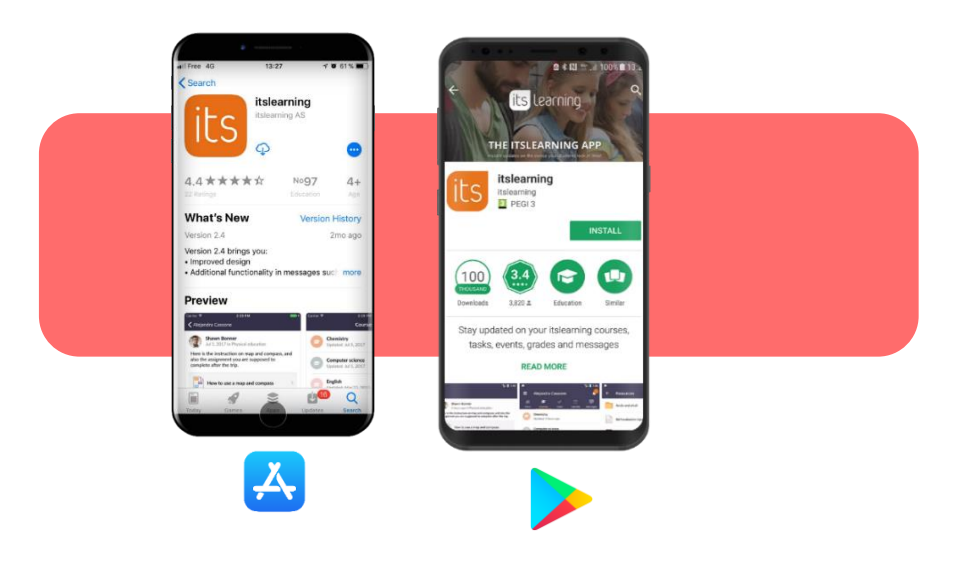

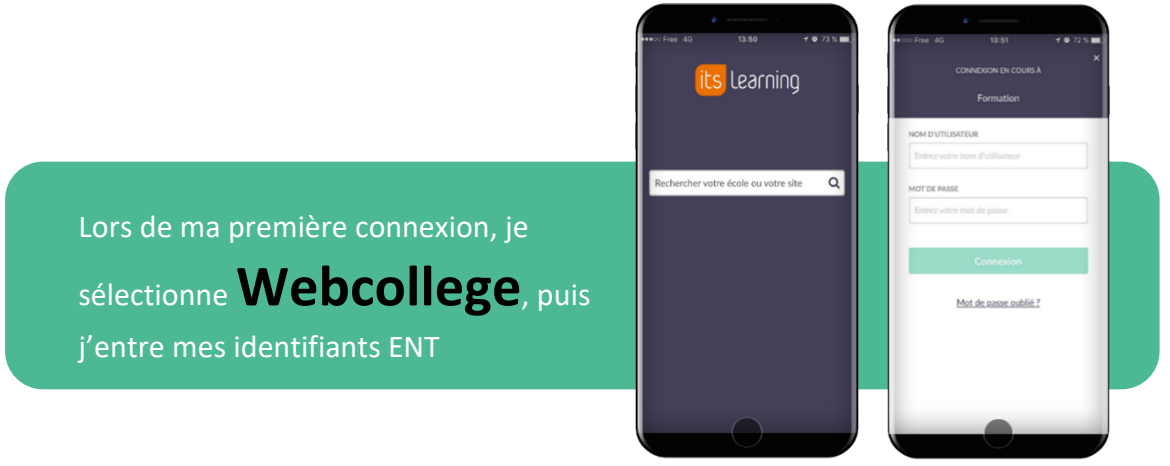

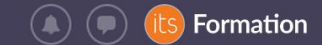

## Je peux m'abonner aux notifications de Webcollège

L'astuce pour rester informé, c'est de s'abonner aux notifications par email ! En haut à droite de l'écran, je clique sur mon prénom -> Vos paramètres -> Alertes :

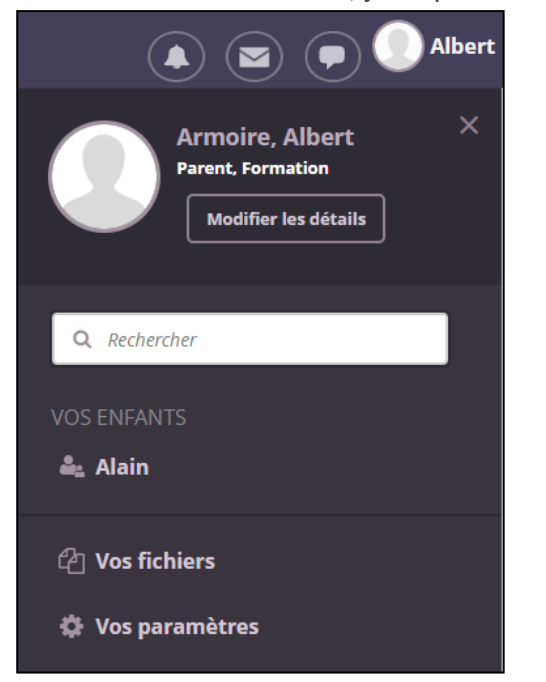

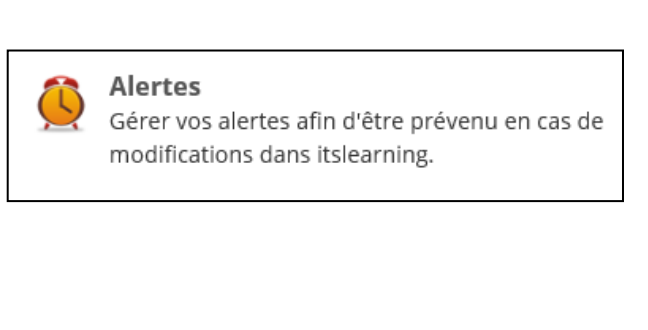

Je clique sur « Activer » (les alertes e-mail), je sélectionne les alertes e-mail pertinentes et j'enregistre :

| Alertes                                                                                                    |        |
|----------------------------------------------------------------------------------------------------|--------|
| Alertes disponibles :                                                                                                    |        |
| <b>E-mail</b><br>Les alertes par e-mail sont activées pour : testeleve.testeleve@yahoo.fr<br><b>Désactiver</b>                                                                                  |        |
|                                                                                                    |        |
| Envoyez-moi des alertes pour :                                                                                                    | E-mail |
| Envoyez-moi des alertes pour :<br>Nouveaux devoirs                                                                                                    | E-mail |
| Envoyez-moi des alertes pour :      Nouveaux devoirs     Actualités (tableaux de bord) et actualités (espaces de travail et projets)                                                            | E-mail |
| Envoyez-moi des alertes pour :     Nouveaux devoirs     Actualités (tableaux de bord) et actualités (espaces de travail et projets)     ePortfolio (commentaires sur les portfolios et le blog) | E-mail |

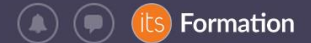

#### Mot de passe oublié ?

Si j'ai perdu mon mot de passe, je clique sur le lien « **Récupération du mot de passe** » depuis la page de connexion à Webcollège. Je recevrai un nouveau mot de passe par email à l'adresse électronique renseignée dans Webcollège.

| its learning                                                                                                    |
|----------------------------------------------------------------------------------------------------|
| Authentification                                                                                                    |
| Identifiant:                                                                                                    |
| Mot de passe:                                                                                                    |
| Choisir un site<br>WEBCOLLEGE                                                                                                    |
| SE CONNECTER                                                                                                    |
| Récupération du mot de passe                                                                                                    |
| Pour des raisons de sécurité, veuillez<br>vous déconnecter et fermer votre<br>navigateur lorsque vous avez fini<br>d'accéder aux services authentifiés. |

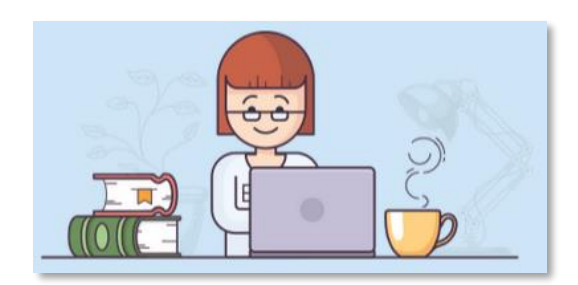

# Besoin d'aide ?

Demande d'information sur Webcollège, mot de passe oublié...

Je contacte le référent ENT Webcollège de l'établissement :